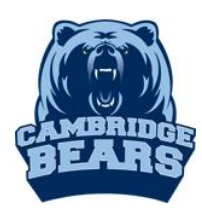

Instructions for Access to the Cambridge Databases For assistance, email Mrs. Morgan at <u>MorganL1@fultonschools.org</u>

# Online Database & E-book Sources

# <u>Step 1</u> – Go to <u>www.bearsmediacenter.com</u>

<u>Step 2</u> – Click on <u>Electronic Resources-Launchpad-MackinVia</u> under Quick Links

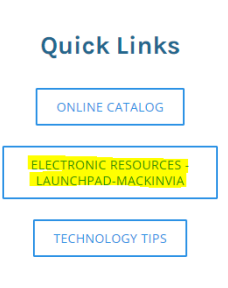

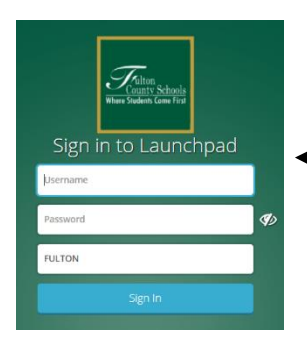

Step 3 – Log into Launchpad using Student ID and unique Password

Step 3 – Open the MackvinVia App– The program is used to access ALL databases and e-books.

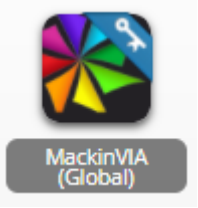

# <u>Step 4</u> – Select an electronic database

GALE ~ MackinVia defaults to Groups. A good place to start is with GALE databases

| Groups           | Select GALE databases – Several di                | fferent GAL | E databases can be accessed                      |
|------------------|---------------------------------------------------|-------------|--------------------------------------------------|
| Audiobooks       | through the GALE Databases                        |             |                                                  |
| GALE Databases   | Group.                                            |             | Opposing viewpoints in<br>context<br>Gdle (Firm) |
| GALILEO          | • Find the <i>Opposing</i><br>- <i>Viewpoints</i> |             | Provides over 14,000 opposing viewpoints         |
| Pleasure Reading | <ul> <li>Click Open Now to open</li> </ul>        | 0           | students and researchers. More Info              |
| Professional     |                                                   | ~           | 1 TRACE                                          |
|                  |                                                   | Open Now    |                                                  |
|                  |                                                   |             | Add To Favorites                                 |

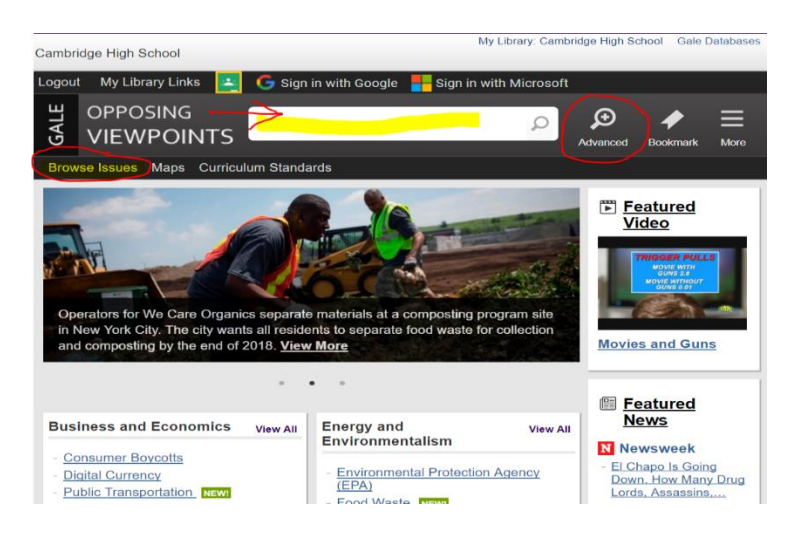

• Type your search term in the search box for a keyword subject search. You can narrow your search using the **Advanced Search** option prior to searching. Or use the **Browse Issues** to look for ideas.

• Once you get your search results, you will see the top hits from each of the different types of content such as Viewpoints, Reference, Magazines, Academic Journals, News.

- If you chose to Sign in with Google or Sign in with Microsoft, it this makes it easy to save your research and access it again later.
- Find a great article? Send to Google Drive or Send to OneDrive. Or Email it to yourself.
- Use Citation Tools Download, Export to Google Drive OR Select, copy & paste into your file.

<u>GALILEO</u> – Subscription-only databases for the state of Georgia. Largest collection – includes multiple databases, references sources and e-books. To access this database outside the school, you will need a password available in the Student Center.

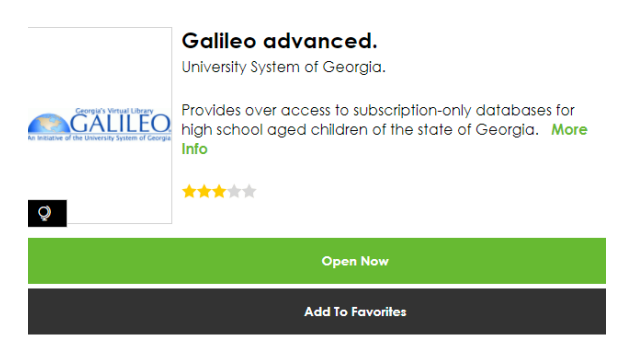

• Limiters are on the left like Full Text and Source Types (Journals, e-books). Limiters are saved when you create a new search unless you clear them.

• Once you choose an article, Print or Email options are on the right. There is an option for Google Drive. Just make sure to check that it worked correctly.

# <u>Step 5</u> – Print and e-Books are also available. <u>E-book Source</u>

GALE Virtual Reference Library – database for e-books ONLY. Access through MackinVia-GALE databases. Options: Table of Contents, View eBook, can download to Google, but it only downloads the current pages shown.

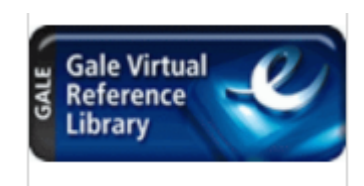

### Print Resources

#### **Quick Links**

**ONLINE CATALOG** 

ELECTRONIC RESOURCES

LAUNCHPAD-MACKINVIA

**TECHNOLOGY TIPS** 

On Click on Online Catalog under Quick Links on <u>www.bearsmediacenter.com</u> – Go here to view print books available in the Student Center for checkout.

- Select Cambridge High School under the High School list.
- Under the **Catalog** tab, perform a **Keyword Search** to find books on your topic.
- The **Call #** tells you where to find the book in the student center and **Availability** tells you if the book is on the shelf and ready to check out.

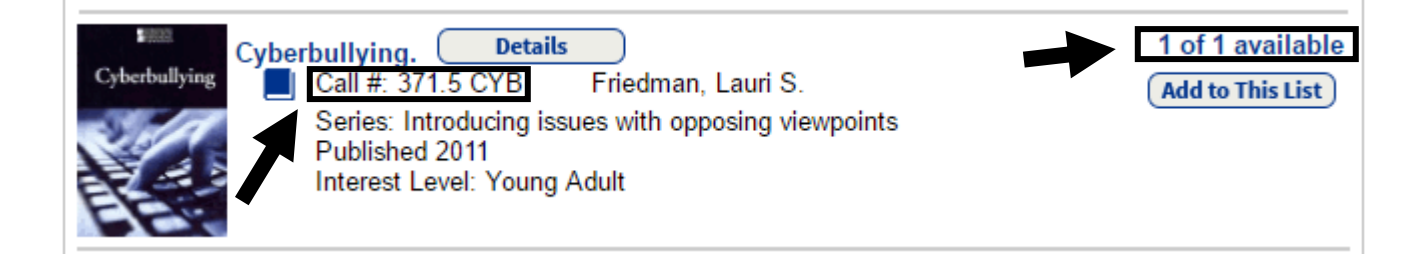